# CAN-8123/ CAN-8223/CAN-8423/CAN-8823 CANopen Slave Device

# Quick Start User Guide

# Introduction

This user guide introduces the user how to implement the CAN-8123/CAN-8223/CAN-8423 into their applications in a quick and easy way. Therefore, it For more detail information only provides the basic instructions. about the CAN-8123/CAN-8223/CAN-8423/CAN-8823, refer the please to CAN-8123/CAN-8223/CAN-8423/CAN-8823 user manual in the product CD or download it from following web site:

http://www.icpdas.com/products/Remote IO/can bus/can-8123.htm or

http://www.icpdas.com/products/Remote IO/can bus/can-8423.htm http://www.icpdas.com/products/Remote IO/can bus/can-8823.htm CAN-8123/CAN-8223 Hardware Structure

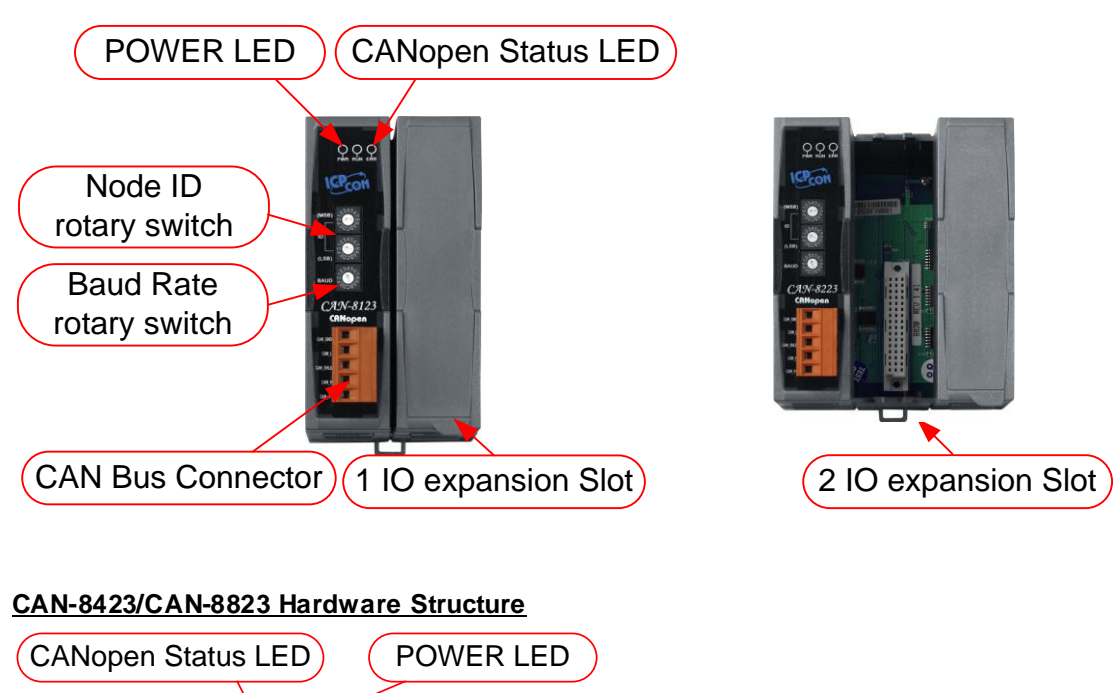

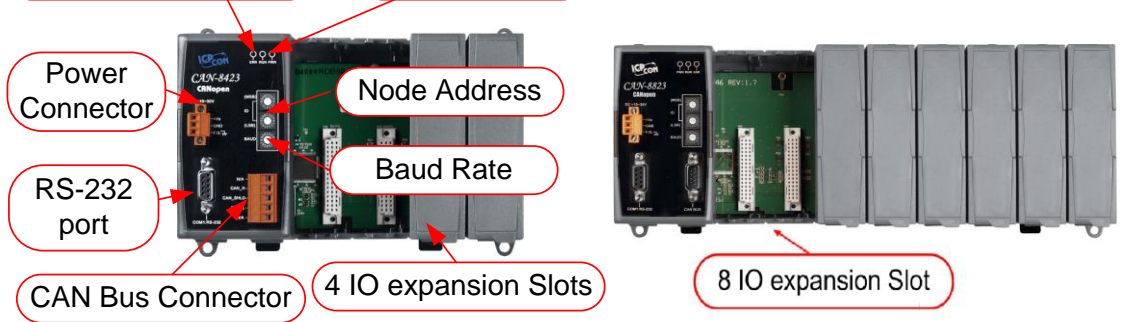

#### CAN-8123/ CAN-8223 CAN bus connectors ping assignment

|             |             | 1     |     |          |                              |
|-------------|-------------|-------|-----|----------|------------------------------|
| CAN GND     |             | Pin 1 | Pin | Signal   | Description                  |
| 1000        | IЭ          |       | 1   | CAN_GND  | Ground (0V)                  |
| CAN_L       | (•)         | Pin 2 | 2   | CAN_L    | CAN_L bus line               |
| CAN Shield  |             | Pin 3 |     |          | (dominant low)               |
| CAN_SIIICIU | ГЦ          | 1 m 5 | 3   | CAN_SHLD | Optional CAN Shield          |
| CAN H       | (•)         | Pin 4 | 4   | CAN_H    | CAN_H bus line               |
| CAN VI      |             | Din 5 |     |          | (dominant high)              |
| CAN_V+      | <b>\</b> -1 | PIN 5 | 5   | CAN_V+   | CAN external positive supply |

#### CAN-8423 CAN bus connectors ping assignment

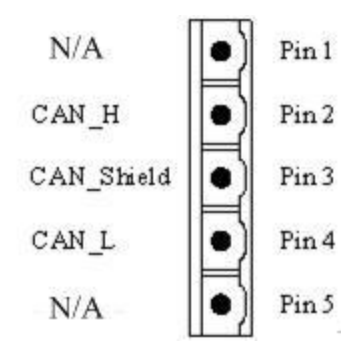

| Pin | Signal   | Description         |
|-----|----------|---------------------|
| 2   | CAN_H    | CAN_H bus line      |
|     |          | (dominant high)     |
| 3   | CAN_SHLD | Optional CAN Shield |
| 4   | CAN_L    | CAN_L bus line      |
|     |          | (dominant low)      |

### CAN-8823 CAN bus connectors ping assignment

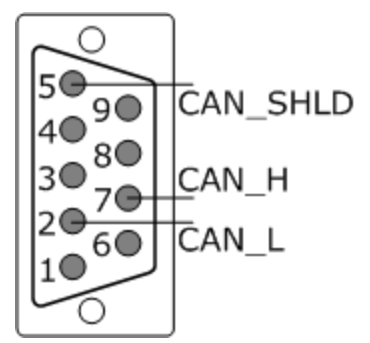

| Pin | Signal   | Description         |
|-----|----------|---------------------|
| 2   | CAN L    | CAN_H bus line      |
|     | —        | (dominant high)     |
| 5   | CAN_SHLD | Optional CAN Shield |
| 7   | CAN H    | CAN_L bus line      |
|     | _        | (dominant low)      |

#### Power and CAN Connection

The CAN-8123/CAN-8223/CAN-8423 CAN connector is standard 5-pin screw terminal connector. The CAN-8823 CAN connector is D-Sub 9-pin. User can connect it directly to CAN-8123/CAN-8223/CAN-8423 with any other standard male 5-pin screw terminal and to CAN-8823 with D-Sub 9-pin connector. Take a note that the CAN-8423 power pin of CAN connector is useless. Therefore, users need to give CAN-8423 power by using power connector. Please refer to the CAN-8423 Hardware Structure described before.

#### Terminal Resistance

In order to minimize the reflection effects on the CAN bus line, the CAN bus line has to be terminated at both ends by two terminal resistances. The CAN-8123/CAN-8223/CAN-8423/CAN-8823 has the  $120\Omega$  terminal resistance inside. The JP2 of the CAN-8123/CAN-8223 and the JP1 of the CAN-8423/CAN-8823 is for terminal resistance.

Their position and jumper status are shown in the following figure.

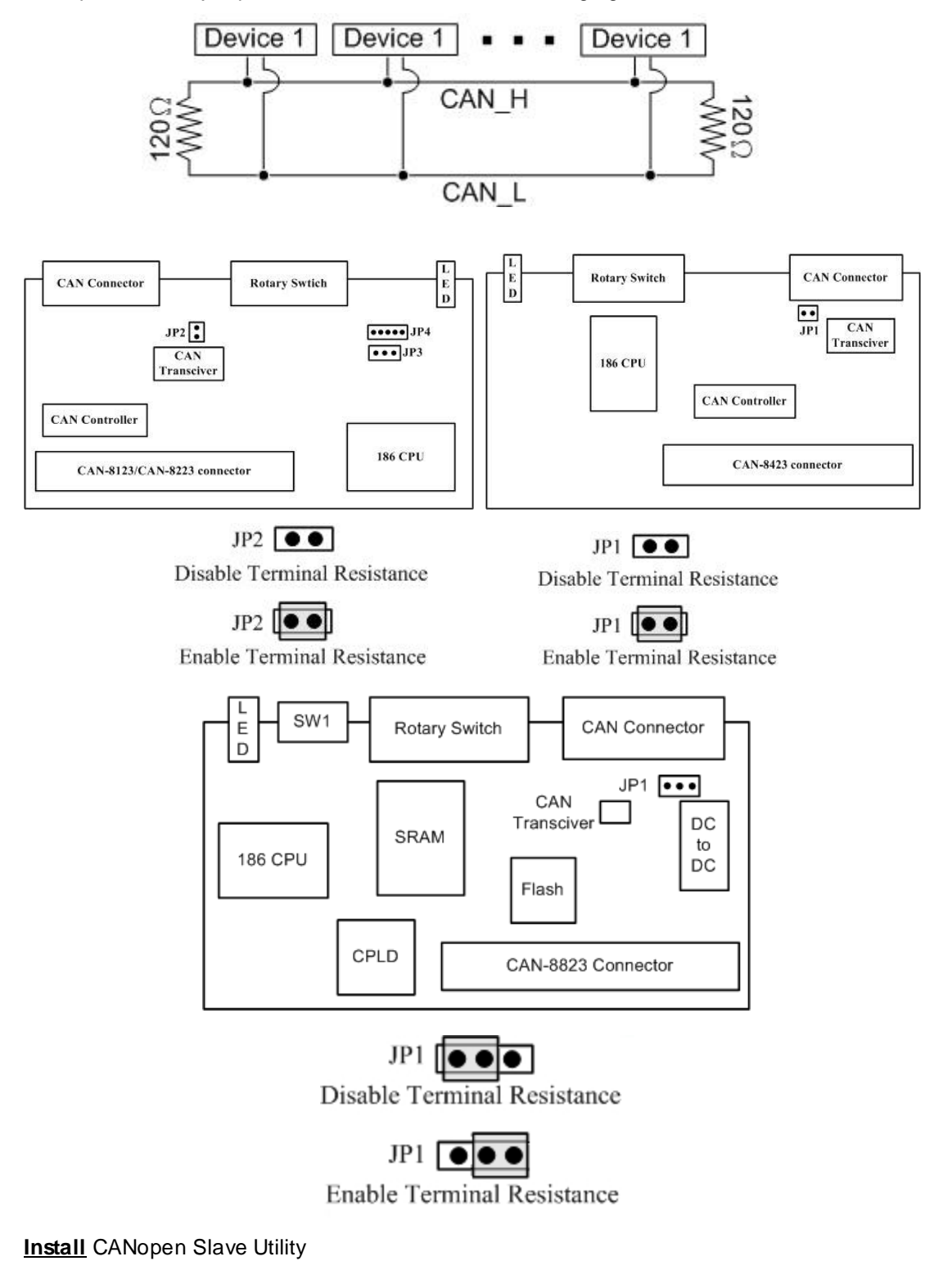

Step1:Download the CANopen Slave Utility file from the web site http://www.icpdas.com/download/index.htm

or CD-ROM disk following the path:

#### "/CANopen/Slave/CAN-8x23/Utility/CANopen\_SL.exe"

Step 2: Execute the CANopen\_SL2.0.exe file to configure the CANopen Slave.

## CAN-8123/ CAN-8223 Configuration (Off-line mode)

Step 1: Select "None" in the "COM Port" area.

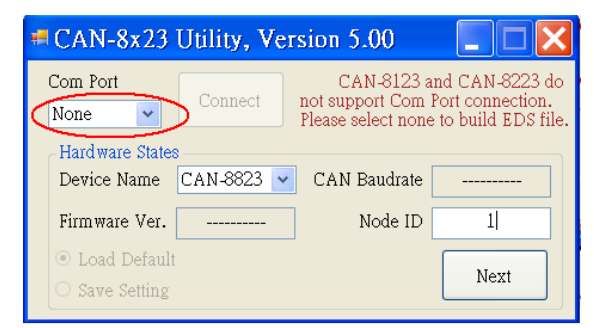

**Step 2:** Take the CAN slave device (CAN-8823 with node ID 1) as an example, Users have to fill in "NODE ID" with 1 and choose "Device Name" with CAN-8823. Then, press "Next" button.

| 🖷 CAN-8x23 Utility, Ver                                | rsion 5.00 📃 🗖 🔀                                                                                      |
|--------------------------------------------------------|----------------------------------------------------------------------------------------------------|
| Com Port<br>None                                       | CAN-8123 and CAN-8223 do<br>not support Com Port connection.<br>Please select none to build EDS file. |
| Hardware States<br>Device Name CAN-8823 🗸              | AN Baudrate                                                                                           |
| Firmware Ver.                                          | Node ID 1                                                                                             |
| <ul> <li>Load Default</li> <li>Save Setting</li> </ul> | Next                                                                                                  |

**Step 3:** Then, select a specific device presented in the "Off line Setting" frame, and choose a correct slot module inserted.

For example, if the I-87057 and I-8051 modules are inserted in slot 0 and slot 1 respectively, please select 87057 in the list box, and click "Apply Module" to save the configuration.

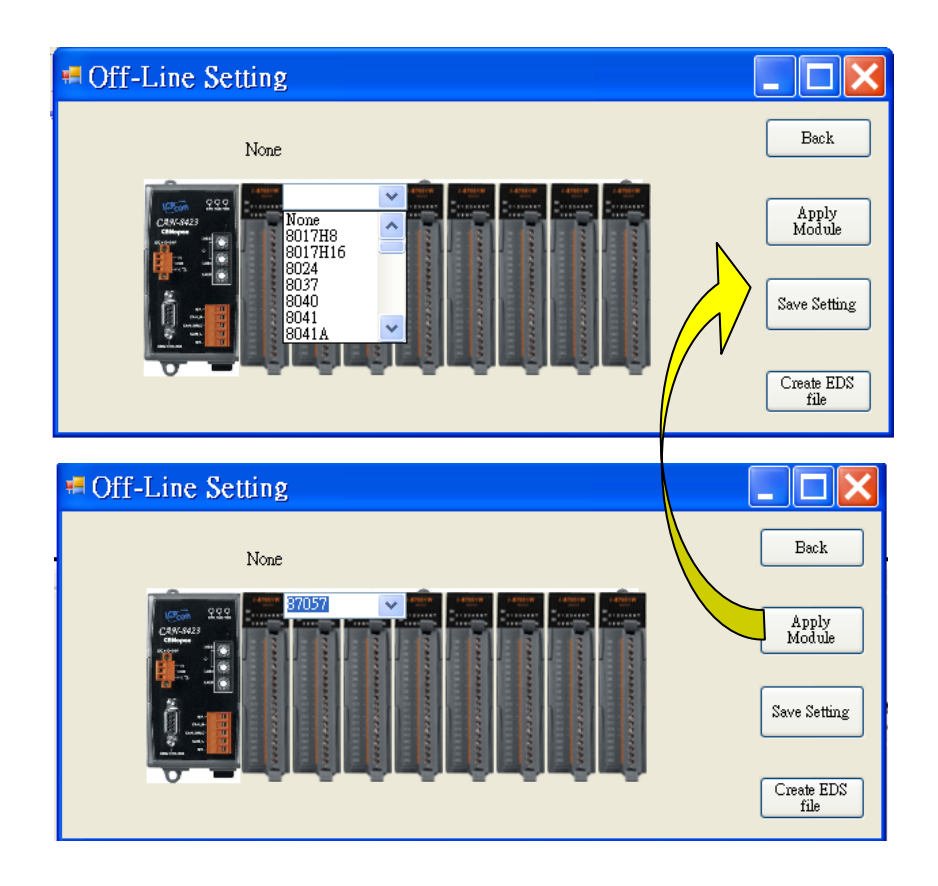

**Step 4:** After finishing the configuration, users can one-left click on the slot module in the "Off Line Setting" frame if need to change the configuration. If the configuration is successful, users can see the correct module name when mouse moving in, for example 87057 on the top of the slot module..

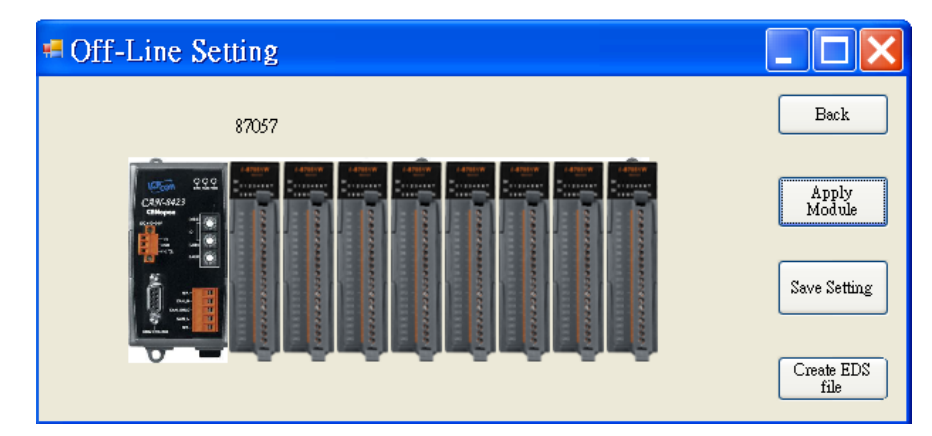

**Step 5:** Then, repeat the step 3~4 to configure the slot 1 to I-8042 module. Then, click "Save Setting" button to finish the off-line parameter settings..

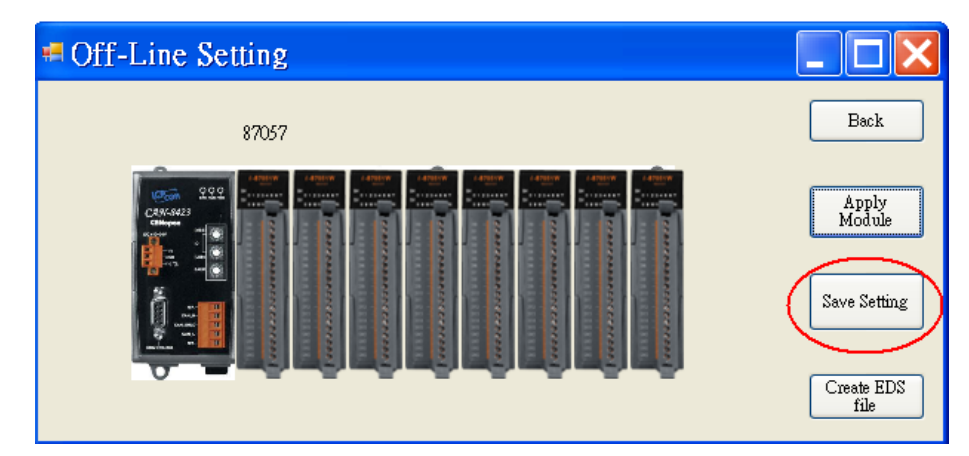

**Step 6:** Then users can press button "Create EDS Module" for create CANopen slave EDS file.

| 🖷 Off-Line Setting                           |                    |
|----------------------------------------------|--------------------|
| 87057                                        | Back               |
|                                              | Apply<br>Module    |
|                                              | Save Setting       |
| الله الذي الذي الذي الذي الذي الذي الذي الذي | Create EDS<br>file |

**Step 7:** The two fields, "description" and "create by", can help users to do some notes in EDS files. If these two fields are empty, the "ICPDAS CANopen I/O Slave Device" and "ICPDAS" will be used as the default value when creating the EDS file.

| 🖷 EDS File I     | nformation  |             |      |          |
|------------------|-------------|-------------|------|----------|
| CEDS File Inform | ation       |             |      |          |
| Description      |             |             |      |          |
| Crusted Dru      |             |             |      |          |
| Created By:      |             |             |      | <u>^</u> |
|                  |             |             |      |          |
| PDO Info         | Device Info | Module Info | Back | Finish   |

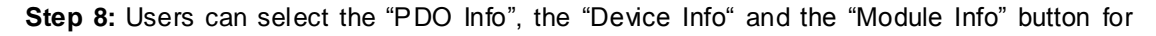

purpose to view the PDO objects, device profile and slot module configuration information. These information dialogs are shown below.

|              | PDO Setting Result                      |               |                                             |                                      |            |                                              | ×                               |    |
|--------------|-----------------------------------------|---------------|---------------------------------------------|--------------------------------------|------------|----------------------------------------------|---------------------------------|----|
|              |                                         | Setting Re    | esult<br>TxPD<br>DO No.<br>1<br>2<br>3<br>4 | COB ID(F<br>181<br>281<br>381<br>481 | Hex) Trans | RxPDO<br>mission<br>255<br>255<br>255<br>255 | Inhibit Tin<br>0<br>0<br>0<br>0 |    |
| Devie        | ce Object I                             | nformatio     | on                                          |                                      |            |                                              |                                 |    |
| Setting<br>I | Result<br>I-8K PWM Obje<br>DI/DO Object | ct            | I-8K Co<br>AI/A                             | unter Object<br>O Object             |            |                                              | >                               |    |
|              | Index                                   | 0x6000        | 0x62                                        | 00   0x620                           |            |                                              |                                 |    |
| •            | Description                             | Read DI       | W:                                          | rite DO 🛛 DO E                       | irr b      |                                              |                                 |    |
|              | Sub-Index O                             | 2             |                                             | 2                                    | 2          |                                              |                                 |    |
|              | Sub-Index 1                             | S_1 8051_DI 0 | ~ \$_0 87057_DO 0 ff                        |                                      |            |                                              |                                 |    |
|              | Sub-Index 2                             | S_1 8051_D_9  | 0 0070                                      | 157 000                              | £6         |                                              | _                               |    |
| *            |                                         |               | 🗏 Mod                                       | ule Inforn                           | nation     |                                              |                                 |    |
| <            |                                         |               | 14.1.1                                      |                                      |            |                                              |                                 |    |
|              |                                         |               | Module                                      | e Information -                      |            |                                              |                                 |    |
|              |                                         |               |                                             | Slot No.                             | Name       | DC                                           | ) Ch No.                        | AO |
|              |                                         |               | 1                                           | 0                                    | 87057      |                                              | 16                              |    |
|              |                                         |               | $\frac{2}{2}$                               | 1                                    | 8051       |                                              | 0                               | +  |
|              |                                         |               | $\frac{1}{4}$                               | 3                                    | 8017H9     | 3                                            | 0                               | +  |
|              |                                         |               | 5                                           | 4                                    | None       | -                                            | 0                               | +  |
|              |                                         |               | 6                                           | 5                                    | None       |                                              | 0                               |    |
|              |                                         |               | 7                                           | 6                                    | None       |                                              | 0                               |    |
|              |                                         |               | 8                                           | 7                                    | None       |                                              | 0                               |    |
|              |                                         |               | *                                           |                                      |            |                                              |                                 |    |
|              |                                         |               |                                             |                                      |            |                                              |                                 |    |
|              |                                         |               | <                                           |                                      |            |                                              |                                 | >  |

| 🖷 EDS File I    | Information                                              |
|-----------------|----------------------------------------------------------|
| EDS File Inforn | nation                                                   |
| Description     | This EDS file is for the CAN-8223 with I-8024 and I-8042 |
| Created By:     | ICP DAS-RD7                                              |
| PDO Info        | Device Info Module Info Back Finish                      |

**Note:** If users use off-line method to get the EDS file, the objects which are used to record the input/output range of the analog modules will be described to default value in the EDS file. However, the I-87K slot modules hold the input/output range parameter settings in their own EEPROM. It may cause the mismatch between real input/output range setting and EDS file. By the way, II-8KCPSx needs to configure the input/output range settings by using CANopen SDO protocol. For more detail, please refer to the section 5.5 in CAN-8123/CAN-8223/CAN-8423/CAN-8823 user manual.

#### CAN-8423/CAN-8823 Configuration (On-line mode)

Before using the CAN Slave utility, please make sure that you have connected COM1 of the CAN-8423/CAN-8823 with the available COM port on your PC. The architecture is displayed in the following figure. In this example, the CAN-8423 will be used, and slot modules, I-87057, I-8051, I-8024 and I-8017H are plugged in the slot 0, 1, 2, 3 respectively (If users don't have any slot module, they can also follow this demo to configure their CAN-8423. But some situation or information relative with slot modules will be difference).

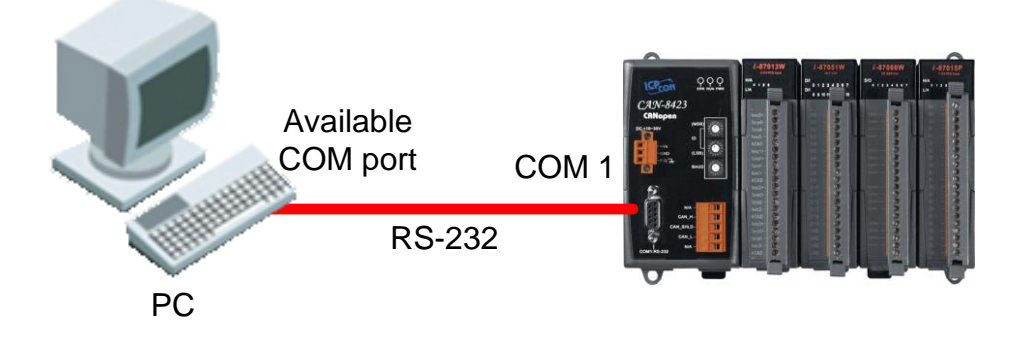

**Step 1:** Turn off the CAN-8423. Set the "Baud" rotary switch of CAN-8423 to 9 for configuration mode. Then Turn on the CAN-8423.

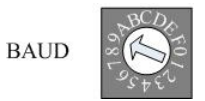

**Step 2:** Use the "ID" rotary switch and "Baud" rotary switch to set the baud rate of CAN-8423. The node ID is useless when the value exceeds the 7F (127 for decimal format) because of the CANopen spec definition. The relationship between the rotary switch value and practical baud rate is displayed in the following table. Here, use ID 123 and baud rate 1000Kbps for the demo. Therefore, set the "ID" rotary switch to "7B" (7B=7\*16+B=112+11=123) and "Baud" rotary switch to 7.

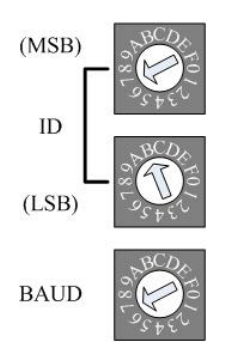

| Rotary Switch Value | Baud rate (K BPS) |
|---------------------|-------------------|
| 0                   | 10                |
| 1                   | 20                |
| 2                   | 50                |
| 3                   | 125               |
| 4                   | 250               |
| 5                   | 500               |
| 6                   | 800               |
| 7                   | 1000              |

**Step 3:** To execute the CAN\_SL.exe file, and to display the figure, users have to connect a PC COM port and the CAN-8423 or CAN-8823 well. Here, take the PC COM 1 as an example. Click "Connect" button to get the information stored in the CAN-8823.

| 🖷 CAN-8x23 Utility, Version 5.00 👘 📃 🗖 🔀               |                                                                                                    |  |  |  |  |  |
|--------------------------------------------------------|----------------------------------------------------------------------------------------------------|--|--|--|--|--|
| Com Port<br>COM1 Connect                               | CAN-8123 and CAN-8223 do<br>not support Com Port connection.<br>Dease select none to build EDS file. |  |  |  |  |  |
| Device Name CAN-8123                                   | CAN Baudrate                                                                                         |  |  |  |  |  |
| Firmware Ver.                                          | Node ID                                                                                              |  |  |  |  |  |
| <ul> <li>Load Default</li> <li>Save Setting</li> </ul> | Next                                                                                                 |  |  |  |  |  |

**Step 4:** Then, users can set the slot information of CAN-8823 in the below of "CAN-8x23 Configure" frame.

| 🖷 CAN          | -8x23 Configure                                                       |             |
|----------------|-----------------------------------------------------------------------|-------------|
| CAN-8          | x23 I/O Module<br>Module Type:<br>AI<br>Module Channel:<br>8          | SET<br>Next |
| 0. 870.<br>CH0 | 57 1. 8051 2. 8024 3. 8017H8 4. 5. 6. 7.<br>00: -10.00 V ~ +10.00 V ~ |             |
| CH1            | 00: -10.00 V ~ +10.00 V 💌                                             |             |
| CH2            | 00: -10.00 V ~ +10.00 V 💌                                             |             |
| CH3            | 00: -10.00 V ~ +10.00 V 💌                                             |             |
| CH4            | 00: -10.00 V ~ +10.00 V 💌                                             |             |
| CH5            | 00: -10.00 V ~ +10.00 V 💌                                             |             |
| CH6            | 00: -10.00 V ~ +10.00 V 💌                                             |             |
| CH7            | 00: -10.00 V ~ +10.00 V 💌                                             |             |

Step 5: Please select the slot module 3 in the control tab area, and choose the output range in

the channel area. Here, take the selection -5.00V~+5.00V as an example. Because of the feature of I-8017H8 slot module, output range on each channel will be changed in the same way after users select the output range in one of the channels.

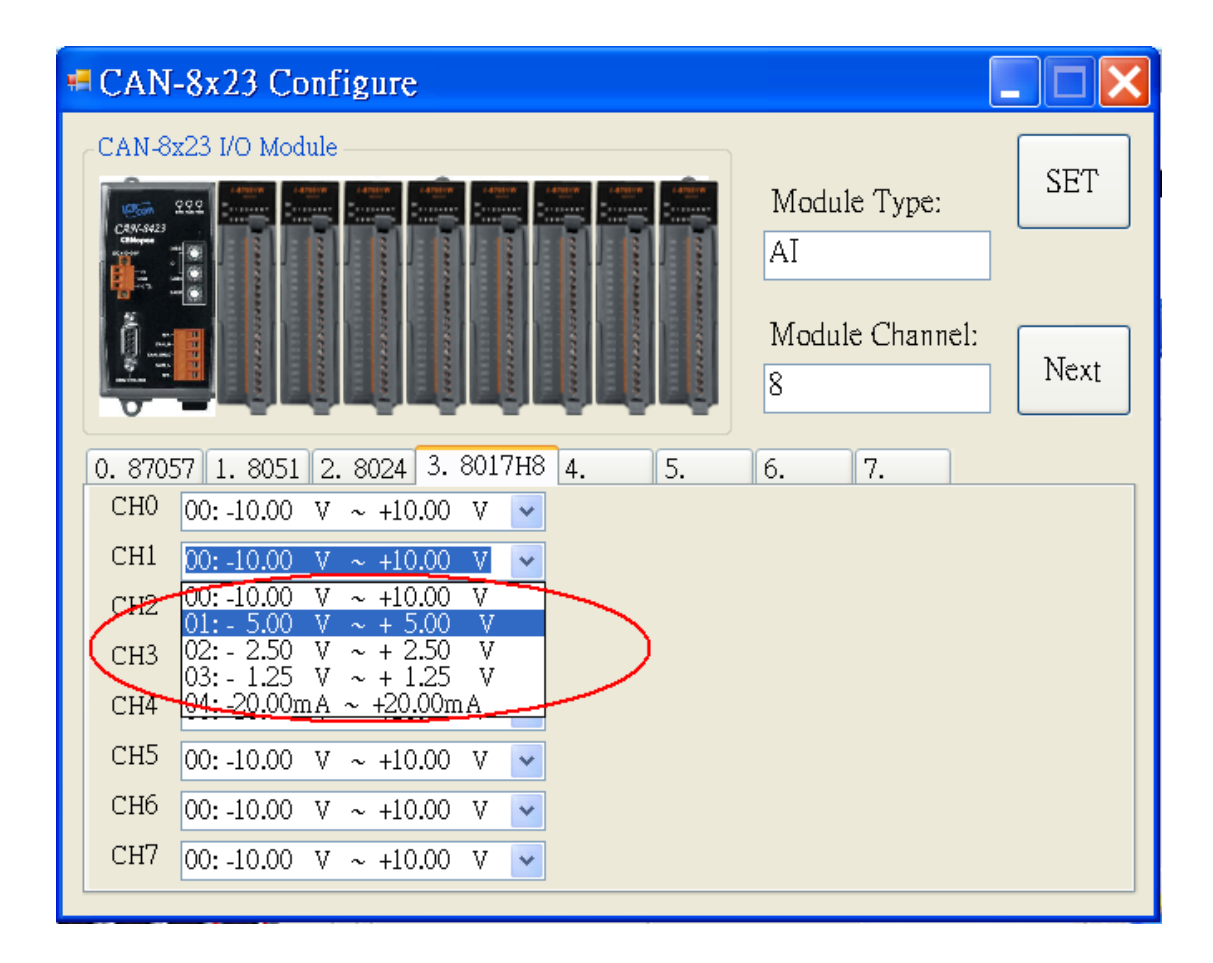

**Step 6:** After setting the proper output range, users can click "Set" button to store the configuration. If all of slot module configurations are finished, click "Next" button to next step

| nformation  |                                                        |                                                                            | ×                                                                                                    |
|-------------|--------------------------------------------------------|----------------------------------------------------------------------------|----------------------------------------------------------------------------------------------------|
| ation       |                                                        |                                                                            |                                                                                                    |
|             |                                                        | ~                                                                          |                                                                                                    |
|             |                                                        |                                                                            |                                                                                                    |
|             |                                                        | ~                                                                          |                                                                                                    |
|             |                                                        | ~                                                                          |                                                                                                    |
| EDS file C  | reated!!                                               |                                                                            |                                                                                                    |
|             |                                                        | ~                                                                          |                                                                                                    |
|             |                                                        |                                                                            |                                                                                                    |
|             |                                                        |                                                                            |                                                                                                    |
| Device Info | Module Info                                            | Back Finis                                                                 | h   /                                                                                                    |
|             | nformation<br>ation<br>EDS file C<br>確定<br>Device Info | nformation<br>ation<br>EDS file Created!!<br>確定<br>Device Info Module Info | nformation ation EDS file Created!!  EDS file Created!!  EDS file Created!!  EDS file Created!!  EDS file Created!!  EDS file Created!!  EDS file Created!!  EDS file Created!!  EDS file Created!!  EDS file Created!! EDS file Created!! |

**Step 7:** Then, "EDS File Information" window will pop out. Users can fill the "Description" and "Create by" fields for the EDS file. Also, users can see the CANopen objects information and modules information by clicking the buttons.

If User wants to set dynamic PDO COB-ID, input the COB-ID into the field of "PDO setting Result" window.

| 🖷 EDS File I     | nform    | ation       |             |              |             |  |
|------------------|----------|-------------|-------------|--------------|-------------|--|
| -EDS File Inform | ation —  |             |             |              |             |  |
| Description      |          |             |             | ~            |             |  |
| Created By:      | PDO      | Setting Res | ult         |              |             |  |
| Set Dyns         |          |             |             |              |             |  |
|                  |          | TxPDO       |             | RxPDO        |             |  |
| PDO Info         |          | PDO No.     | COB ID(Hex) | Transmission | Inhibit Tir |  |
|                  | 1        | 1           | 181         | 255          | 0           |  |
|                  | 2        | 2           | 281         | 255          | 0           |  |
|                  | 3        | 3           | 381         | 255          | 0           |  |
|                  | 4        | 4           | 481         | 255          |             |  |
|                  | 5        | 5           |             | 200          |             |  |
|                  | <u>n</u> |             | 0000000     | 200          |             |  |
|                  |          |             |             |              |             |  |
|                  | <        | ш           |             |              | >           |  |

Then press button "Set Dynamic PDO" to store the dynamic PDO COB-ID.

| - | PDO     | Setting Resi | ult      |      |              |                 |
|---|---------|--------------|----------|------|--------------|-----------------|
| c | Setting | Result       |          |      | C            | Set Dynamic PDO |
|   |         | TxPDO        |          |      | RxPDO        |                 |
|   |         | PDO No.      | COB ID(H | lex) | Transmission | Inhibit Tir     |
|   | 1       | 1            | 181      |      | 255          | 0               |
|   | 2       | 2            | 281      |      | 255          | 0               |
|   | 3       | 3            | 381      |      | 255          | 0               |
|   | 4       | 4            | 481      | _    | 255          | 0               |
|   | 5       | 5            | 491      |      | 255          | 0               |
|   | 6       | 6            | 8000000  | )0   | 255          | 0               |
|   | *       |              |          |      |              |                 |
|   |         | 1            | 1        |      | 1            |                 |
|   |         |              |          |      |              |                 |
|   |         |              |          |      |              |                 |
|   |         |              |          |      |              |                 |
|   | <       |              |          |      |              | >               |

Note1: The CAN-8423/8823 can also create the EDS file by using off-line mode, and set the analog input range or analog output range by using the CANopen SDO protocol. Note2: The function, dynamic PDO setting, is only supported on-line mode.

#### **Application Procedure**

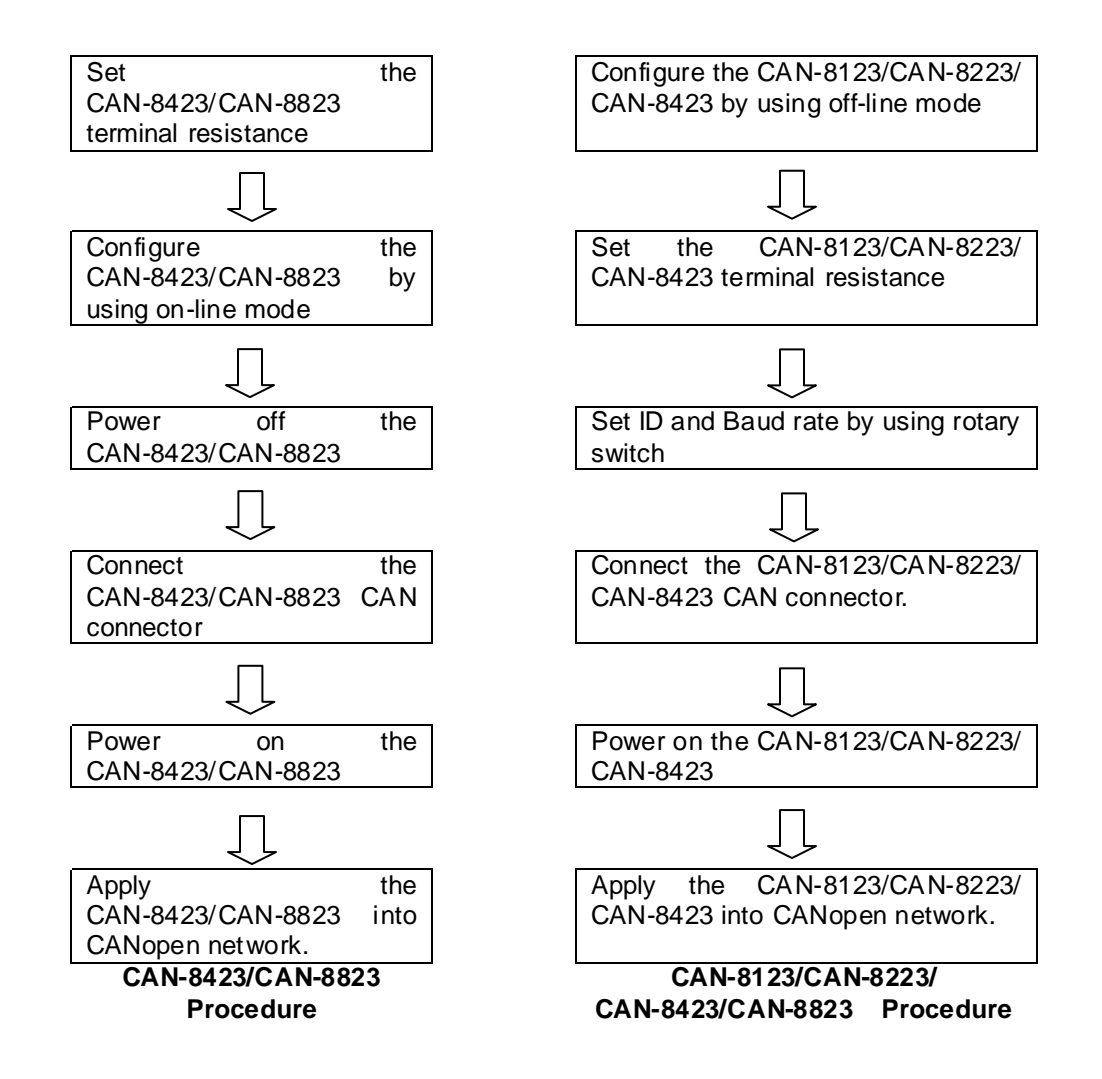